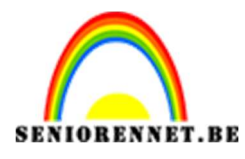

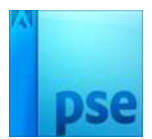

## <u>Mozaïek in letter</u>

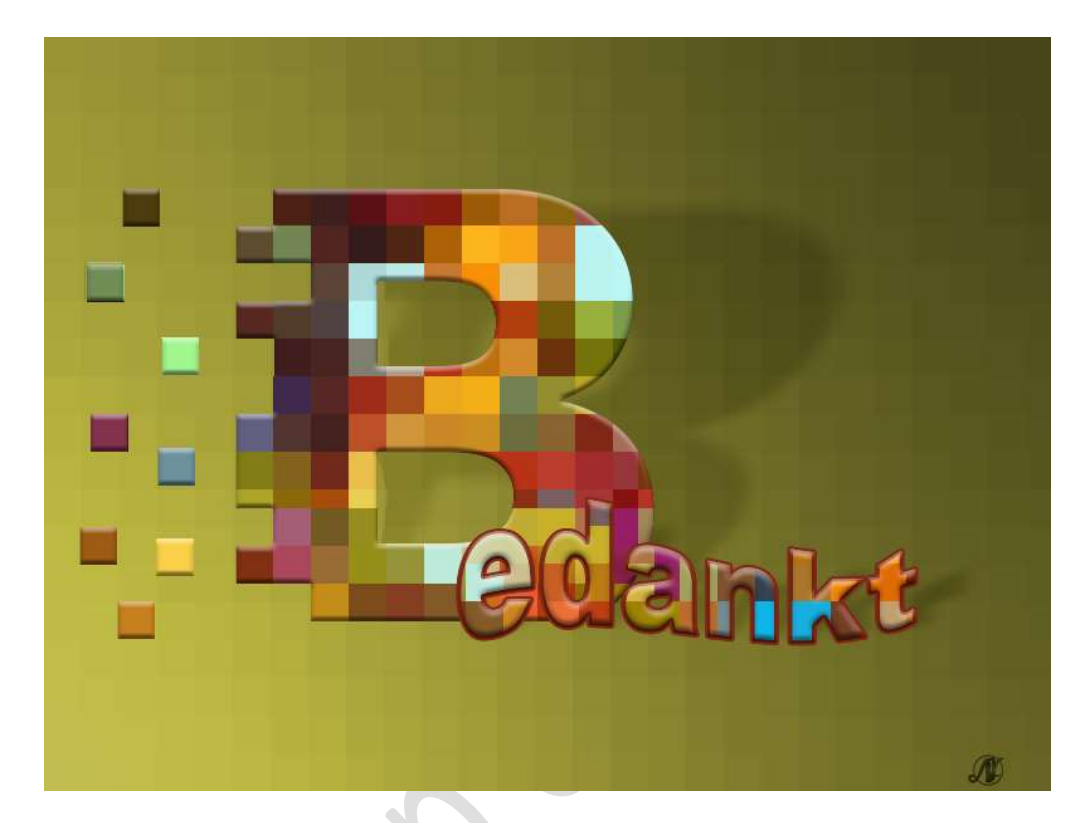

**<u>Materiaal</u>**: startfoto of kleurrijke afbeelding naar keuze.

 Open de kleurige afbeelding. Zet de breedte op 500px. Afbeelding → Vergroten/Verkleinen → Afbeeldingsgrootte → Breedte 500 px

| Afbeeldingsgrootte                                   | >            |
|------------------------------------------------------|--------------|
| Meer informatie over: afbeeldingsgrootte             | ок           |
| Pixelafmetingen: 549,3K                              | Annuleren    |
| Breedte: 500 pixels 👻 🚽 👁                            | <u>H</u> elp |
| Hoogte: 375 pixels V                                 |              |
| Documentgrootte:                                     |              |
| Breedte: 6,944 Inches 💌                              |              |
| Hoogte: 5,208 Inches -                               |              |
| Resolutie: 72 Pixels/inch 👻                          |              |
| ✓ Stijlen schalen                                    |              |
| ☑ Verho <u>u</u> dingen behouden                     |              |
| Mieuwe beeldpixels berekenen                         |              |
| Bicubisch (meest geschikt voor vloeiende verlopen) 🔹 |              |

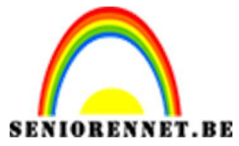

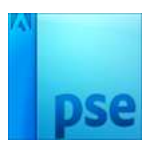

Neem een hard rond penseel.

Voeg gekleurde stippen toe.

Gebruik verschillende kleuren en verschillende groottes van uw penseel.

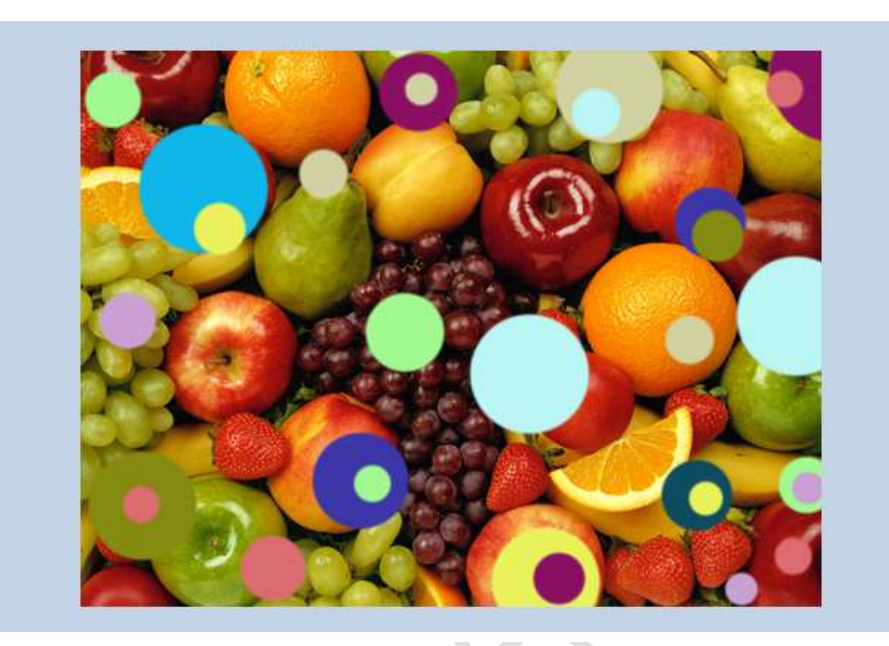

## 2. Ga naar Filter → Pixel → Mozaïek → Celgrootte: 30 vierkant → OK

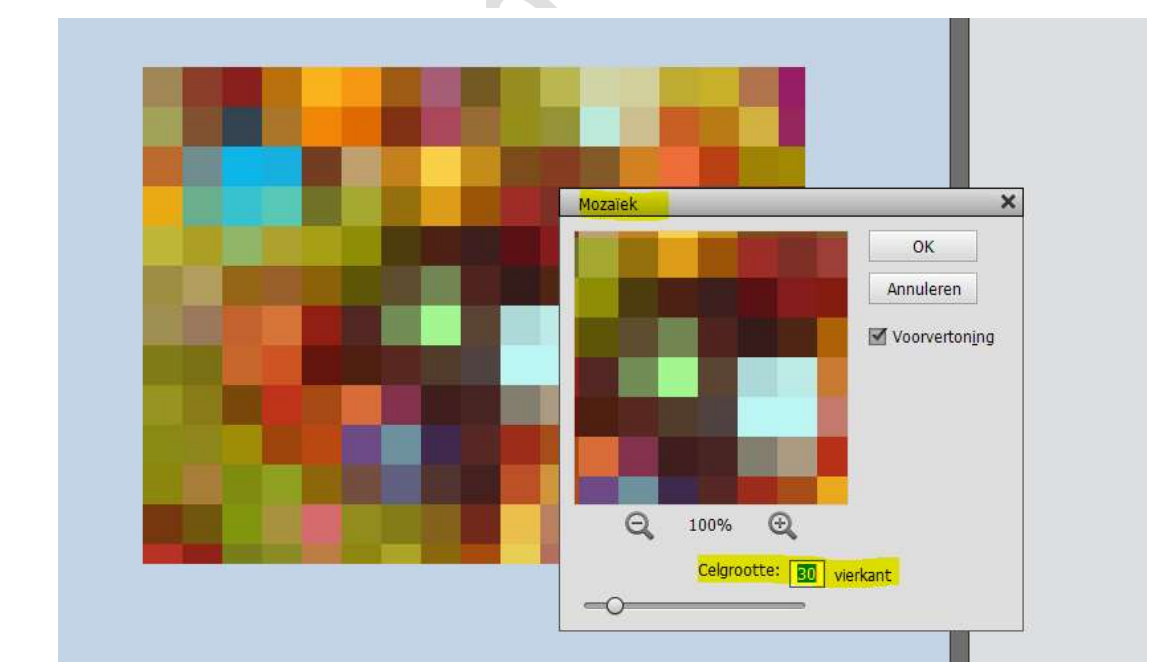

Ga naar Bewerken → Patroon definiëren → geef een passende naam → OK.

| Mear in    | ormatie over patrooppaam          |           |
|------------|-----------------------------------|-----------|
| er neer in | unique over, parounidani          |           |
|            |                                   | OK        |
|            | Naam: Lesje 436 mozaïek in letter |           |
|            |                                   | Annuleren |

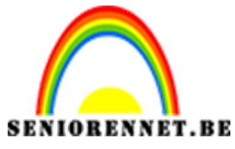

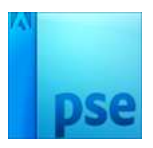

U mag dit bestand sluiten, we hebben dit niet meer nodig.

3. Open een nieuwe document van 800 x 600px – 72 ppi – witte achtergrond.

Zet Voorgrondkleur op **#7F7F7F** en Achtergrondkleur op **#303030** Activeer het Verloopgereedschap.

Trek een Lineair Verloop van Links naar rechts, van Voorgrondkleur naar achtergrondkleur.

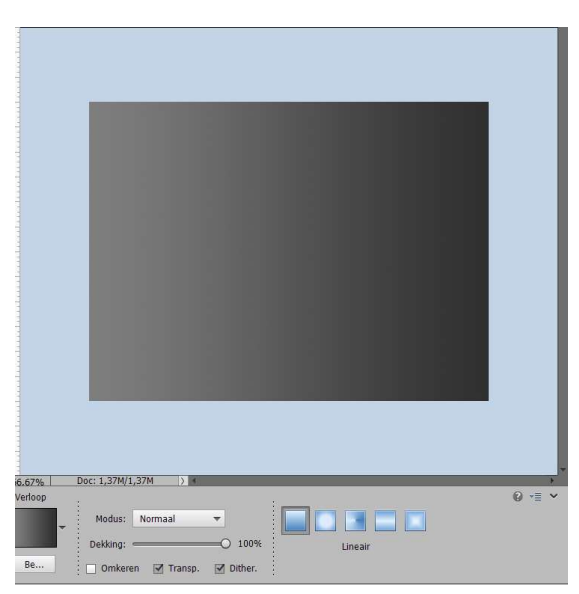

Pas op deze laag dezelfde **Filter → Mozaïek** toe.

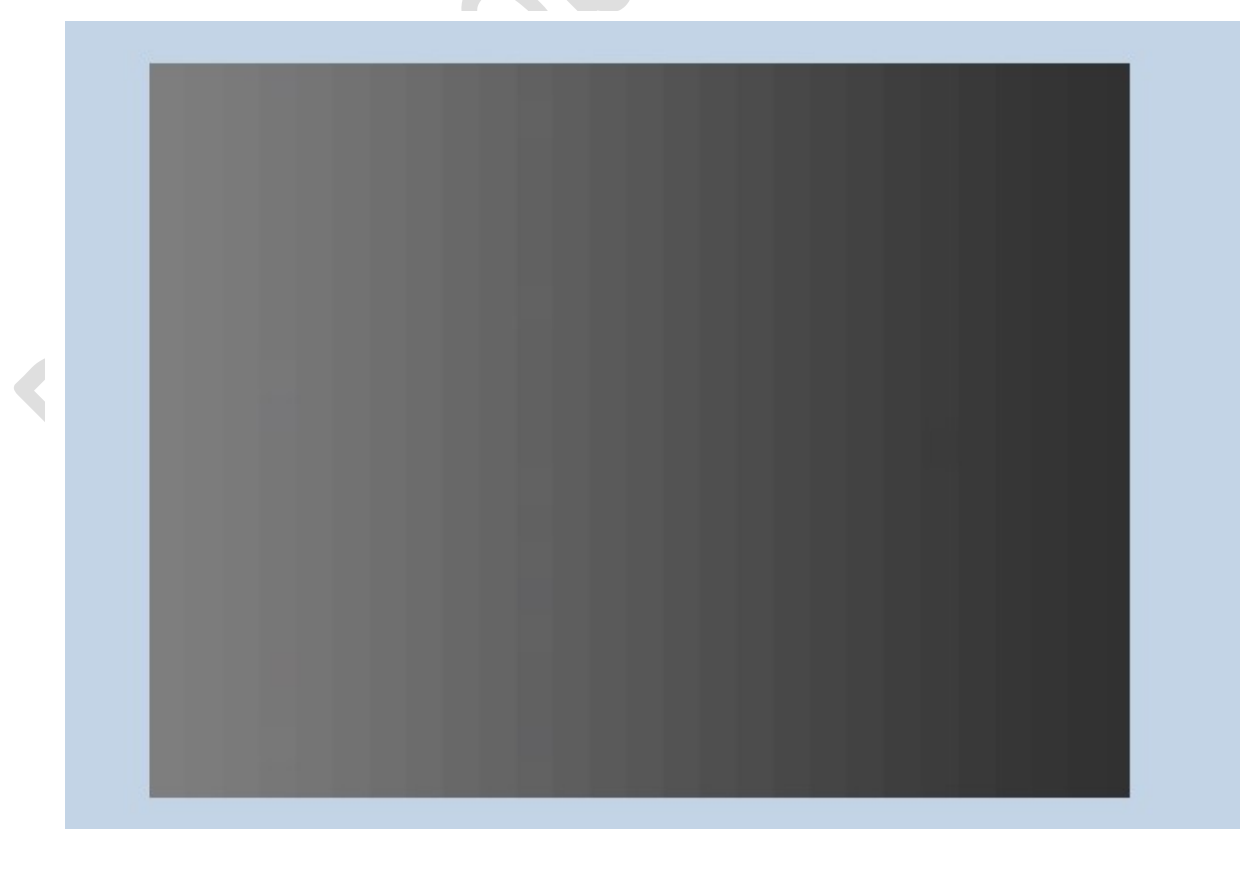

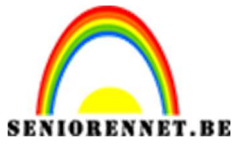

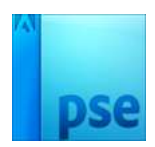

Plaats een **nieuwe laag**. Trek nu het **verloop** van **onder naar boven**. Pas **opnieuw** de **Filter Mozaïek** toe Zet de **Overvloeimodus** van deze laag op **Zwak Licht** 

|        |       | 100 | 50 | 0     | 50     | 100  | 150  | 200  | 250 | 300    | 350 | 400 | 450 | 500  | 550 | 600 | 650 | 700 | 750 | 800 | 850 | 900        | Z | wak lic | ht | -       | Dekking: | 100% |
|--------|-------|-----|----|-------|--------|------|------|------|-----|--------|-----|-----|-----|------|-----|-----|-----|-----|-----|-----|-----|------------|---|---------|----|---------|----------|------|
| and a  |       |     |    |       |        |      |      |      |     |        |     |     |     |      |     |     |     |     |     |     |     |            |   | Ŷ       |    | Terret  |          |      |
| 100    | E     |     |    |       |        |      |      |      |     |        |     |     |     |      |     |     |     |     |     |     |     | _          |   | ÷.,     |    | Lady 1  |          |      |
| 10.00  |       |     |    |       |        |      |      |      |     |        |     |     |     |      |     |     |     |     |     |     |     | _          |   | Ŷ       |    | Achtor  | rand     | E3.  |
| 6      |       |     |    |       |        | _    |      |      | _   |        |     |     |     |      |     |     |     |     |     |     |     | _          | ľ |         |    | Achiery | IONO     |      |
|        |       |     |    |       |        |      |      |      |     |        |     |     |     |      |     |     |     |     |     |     |     | _          |   |         |    |         |          |      |
| 0      |       |     |    |       |        |      |      |      |     |        |     |     |     |      |     |     |     |     |     |     |     |            |   |         |    |         |          |      |
| 2      |       |     |    |       |        |      |      |      |     |        |     |     |     |      |     |     |     |     |     |     |     | _          |   |         |    |         |          |      |
| 0      | -     |     |    |       |        |      |      |      |     |        |     |     |     |      |     |     |     |     |     |     |     | _          |   |         |    |         |          |      |
| 00     |       |     |    |       |        |      |      |      |     |        |     |     |     |      |     |     |     |     |     |     |     |            |   |         |    |         |          |      |
| 1000   |       |     |    |       |        |      |      |      |     |        |     |     |     |      |     |     |     |     |     |     |     | _          |   |         |    |         |          |      |
| 100    | 8     |     |    |       |        |      |      |      |     |        |     |     |     |      |     |     |     |     |     |     |     | _          |   |         |    |         |          |      |
| in the |       |     |    |       |        |      |      |      |     |        |     |     |     |      |     |     |     |     |     |     |     | _          |   |         |    |         |          |      |
| 00     | E     |     |    |       |        |      |      |      |     |        |     |     |     |      |     |     |     |     |     |     |     | _          |   |         |    |         |          |      |
| 1000   |       |     |    |       |        |      |      |      |     |        |     |     |     |      |     |     |     |     |     |     |     | _          |   |         |    |         |          |      |
| 14.6   |       |     |    |       |        |      |      |      |     |        |     |     |     |      |     |     |     |     |     |     |     | _          |   |         |    |         |          |      |
| 4      | E     |     |    |       |        |      |      |      |     |        |     |     |     |      |     |     |     |     |     |     |     | _          |   |         |    |         |          |      |
| 010    |       |     |    |       |        |      |      |      |     |        |     |     |     |      |     |     |     |     |     |     |     | _          |   |         |    |         |          |      |
| 000    | E     |     |    |       |        |      |      |      |     |        |     |     |     |      |     |     |     |     |     |     |     | _          |   |         |    |         |          |      |
| 1010   |       |     |    |       |        |      |      |      |     |        |     |     |     |      |     |     |     |     |     |     |     | _          |   |         |    |         |          |      |
| 0.00   |       |     |    |       | -      | -    | -    | -    | -   | -      | -   | -   | -   |      |     |     |     |     | _   |     |     | _          |   |         |    |         |          |      |
| 00     | -     |     |    |       |        |      |      |      |     |        |     |     |     |      |     |     |     |     |     |     |     | _          |   |         |    |         |          |      |
| 000    | 1     |     |    |       |        |      |      |      |     |        |     |     |     |      |     |     |     |     |     |     |     | _          |   |         |    |         |          |      |
| 100    |       |     |    |       |        |      |      |      |     |        |     |     |     |      |     |     |     |     |     |     |     |            |   |         |    |         |          |      |
|        | 66.67 | %   | Do | c: 1, | 37M/2  | .75M | >    | 14   | -   | _      | -   | -   | _   | -    | -   | _   | -   | _   | -   | -   | -   |            |   |         |    |         |          |      |
|        | Verlo | ор  |    |       |        |      |      |      |     |        |     |     |     |      |     |     |     |     |     | 2   | 0 - | = <b>~</b> |   |         |    |         |          |      |
|        |       |     | ÷  | Мо    | dus:   | Norm | naal |      | -   |        |     |     |     |      | T   |     |     |     |     |     |     |            |   |         |    |         |          |      |
|        |       |     |    | - 11  |        |      |      |      | _   |        | i   |     |     |      |     |     |     |     |     |     |     |            |   |         |    |         |          |      |
|        |       |     | ÷  | Dek   | ang: « |      |      |      | =0  | 100%   |     |     |     | Line | air |     |     |     |     |     |     |            |   |         |    |         |          |      |
|        | Be    |     | [  | 0     | mkere  | n 🗹  | Tran | nsp. |     | ither. | ł   |     |     |      |     |     |     |     |     |     |     |            |   |         |    |         |          |      |

4. Activeer het Tekstgereedschap. Zet Voorgrondkleur op zwart. Kies het lettertype Arial Black. Typ een letter naar keuze. Doe CTRL+T en pas de grootte van de letter aan. Zet die netjes tussen de mozaïeken.

|       | - |   |   | -           |                |
|-------|---|---|---|-------------|----------------|
|       | 0 | 8 | T | В           |                |
| φφ    | 0 | 0 |   | Laag 1      |                |
|       | 0 | 3 |   | Achtergrond | E <sub>A</sub> |
|       |   |   |   |             |                |
|       |   |   |   |             |                |
|       |   |   |   |             |                |
| • • • |   |   |   |             |                |
|       |   |   |   |             |                |
|       |   |   |   |             |                |
|       |   |   |   |             |                |
|       |   |   |   |             |                |
|       |   |   |   |             |                |

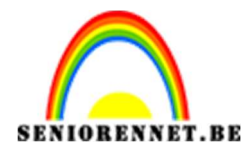

Doe CTRL+Klik op tekstgereedschap.
 Ga naar Laag → Nieuwe Opvullaag → kies u gemaakt patroon → terwijl dit dialoogvenster open staat versleept u het patroon passend op de letter.

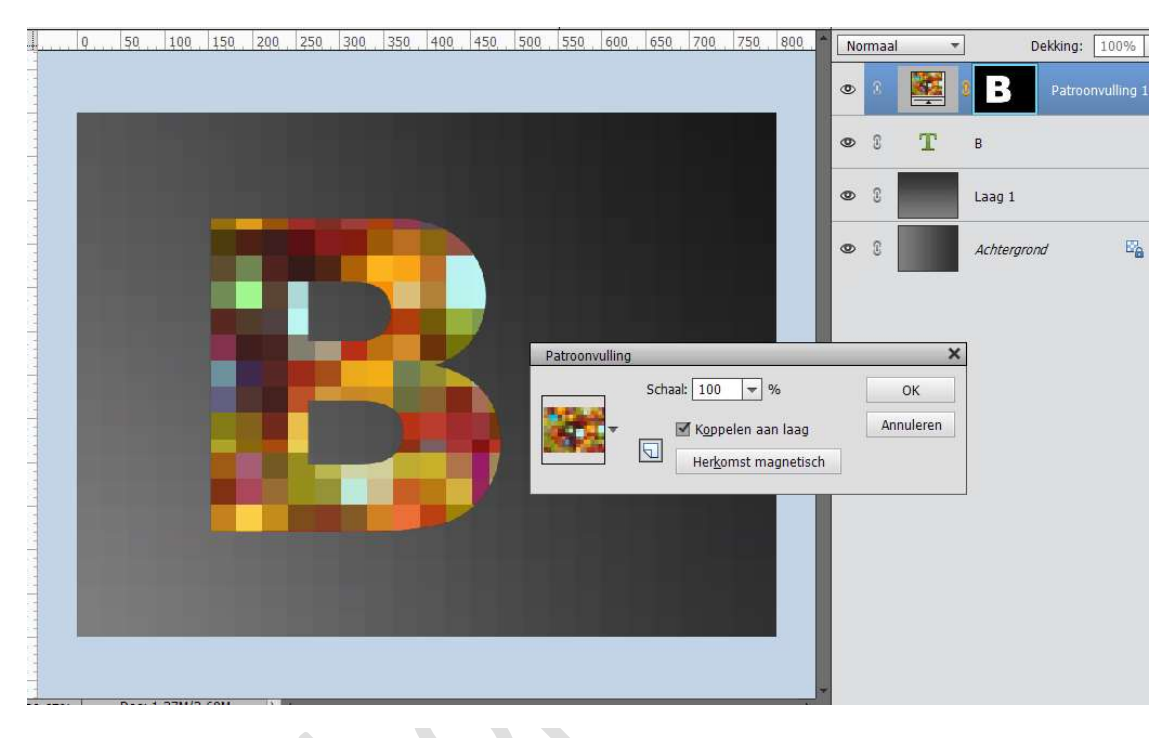

Verenig de Patroonvulling en de Tekstlaag tot één laag.

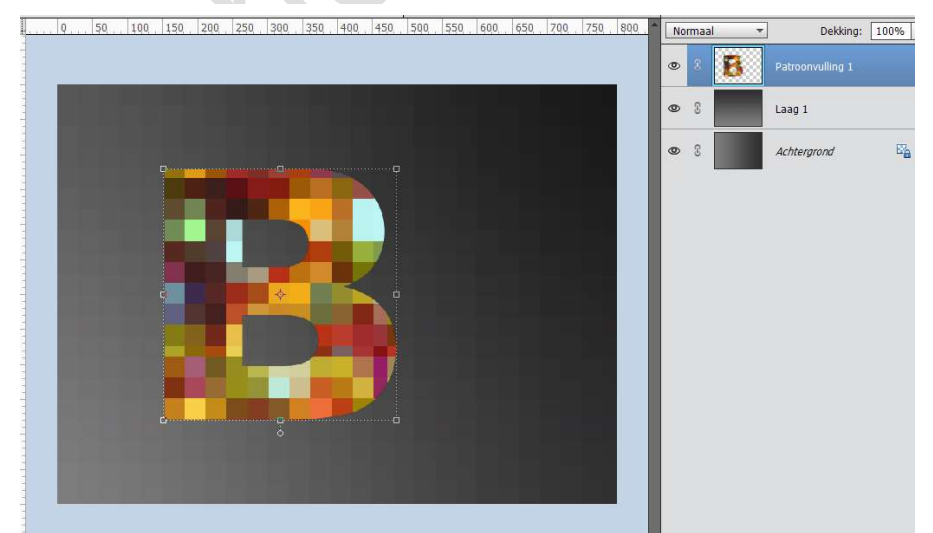

 Activeer het Rechthoekige selectiekader met vaste grootte van 30 x 30 pixels.

| Rechthoekig selecti | ekader        |                            |               |          | . ⊘ .≡ ~     |
|---------------------|---------------|----------------------------|---------------|----------|--------------|
|                     | ]SGD          | Doezelaar: (               | )             | — 0 px   |              |
|                     | Nieuw         | Hoogte/breedte-verhouding: | Vaste grootte | -        | Randen verfi |
|                     | Anti-aliasing |                            | B: 30 px 📚 H  | I: 30 px |              |

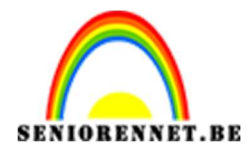

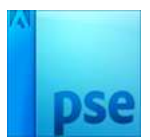

7. Wat Inzoomen op je werk. Klik een vierkantje aan. Activeer het Verplaatsgereedschap en verplaats de selectie naar links. Deselecteren (CTRL+D)

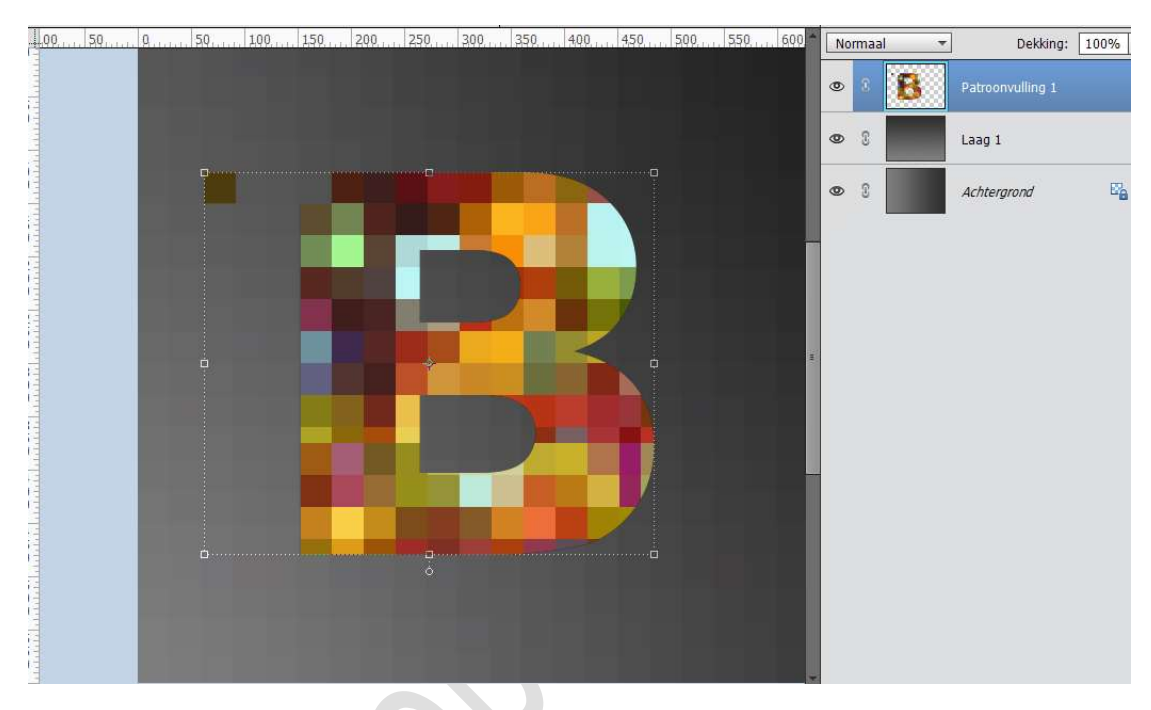

Herhaal dit, zodat je verschillende vierkantjes hebt die links staan.

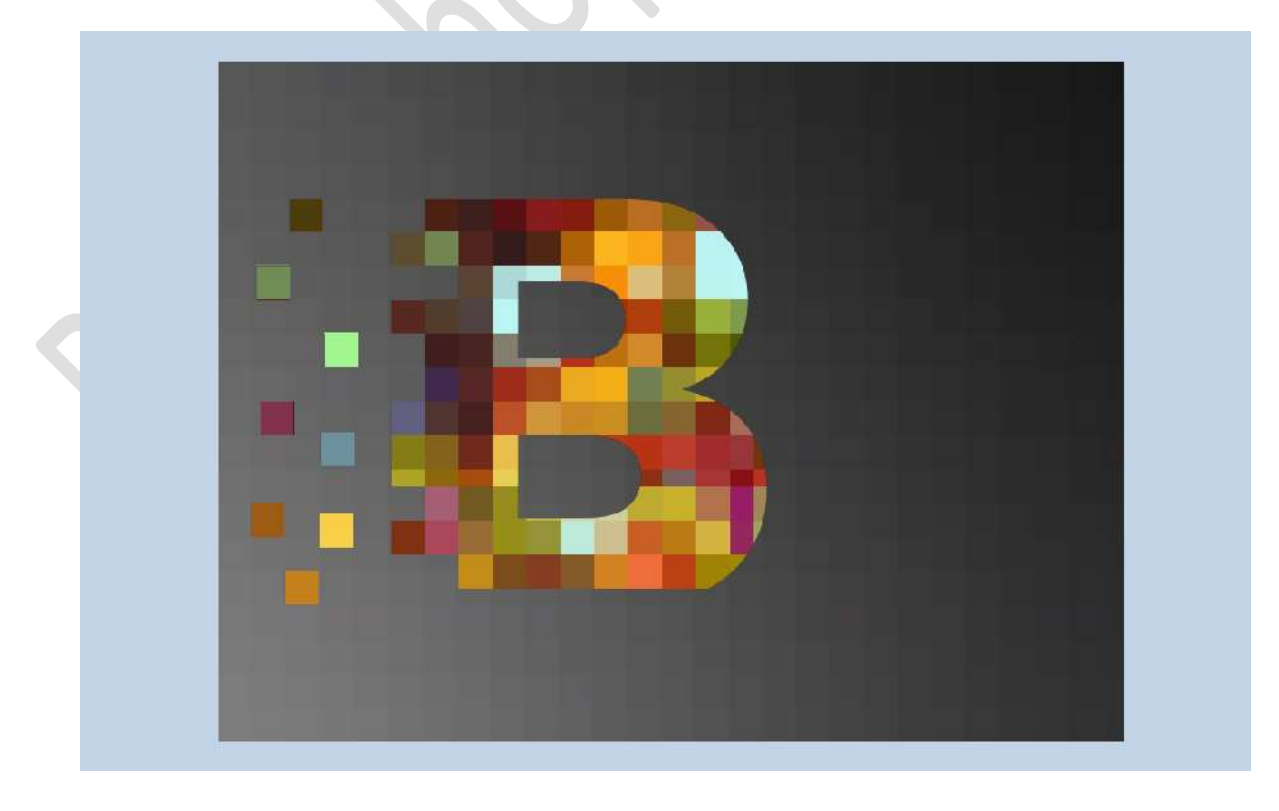

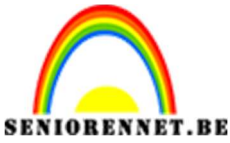

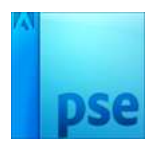

 Plaats een nieuwe laag onder de laag letter en noem deze schaduw. Doe CTRL+klik op de laag letter. Activeer de laag schaduw.

Ga naar bewerken → Selectie opvullen → Gebruik zwart.

| 1 | 100 | 50 | Q      | 50. 10 | 150 | 200 | 250 | 300 | 350 | 400 | 450 | 500 | 550                                | 600                                 | 650                         | 700                 | 750    | 800 | 850 | 900 | N | ormaal          |   | *      | Dekking | : 100% |
|---|-----|----|--------|--------|-----|-----|-----|-----|-----|-----|-----|-----|------------------------------------|-------------------------------------|-----------------------------|---------------------|--------|-----|-----|-----|---|-----------------|---|--------|---------|--------|
|   |     |    |        |        |     |     |     |     |     |     |     |     |                                    |                                     |                             |                     |        |     |     |     | 0 | 0               | 8 | letter | ÷       |        |
|   |     |    |        |        |     |     |     |     |     |     |     |     |                                    |                                     |                             |                     |        |     |     |     | 0 | 3               |   | scha   | iuw     |        |
|   |     |    |        |        |     |     |     |     |     |     |     |     |                                    |                                     |                             |                     |        |     |     |     | 0 | C               |   | Laag   | 1       |        |
|   |     |    |        |        | r   |     |     |     |     | -   |     |     |                                    |                                     |                             |                     |        |     |     |     | 0 | 3               |   | Achte  | ergrond | E      |
|   |     |    | C<br>{ |        |     |     |     |     |     |     |     | 0   | <mark>pvulla</mark><br>Meer<br>Geb | ag<br>inform<br>ruik:               | natie o<br>Zwart            | ver: op             | vullaa | g   |     |     | O | :<br>K<br>leren | × |        |         |        |
|   |     |    | 8      |        |     |     |     |     |     |     | ļ   |     | Over<br>Mo<br>Dek                  | vloeie<br>dus:<br>king: [<br>nspara | n<br>Norm<br>100<br>antie b | aal<br>] %<br>ehoud | en     |     | *   |     |   |                 |   |        |         |        |
|   |     |    |        |        |     |     |     |     |     |     |     |     |                                    |                                     |                             |                     |        |     |     |     |   |                 |   |        |         |        |

## Deselecteren Ga naar Filter → Vervagen → Gaussiaans vervagen → 5px → OK

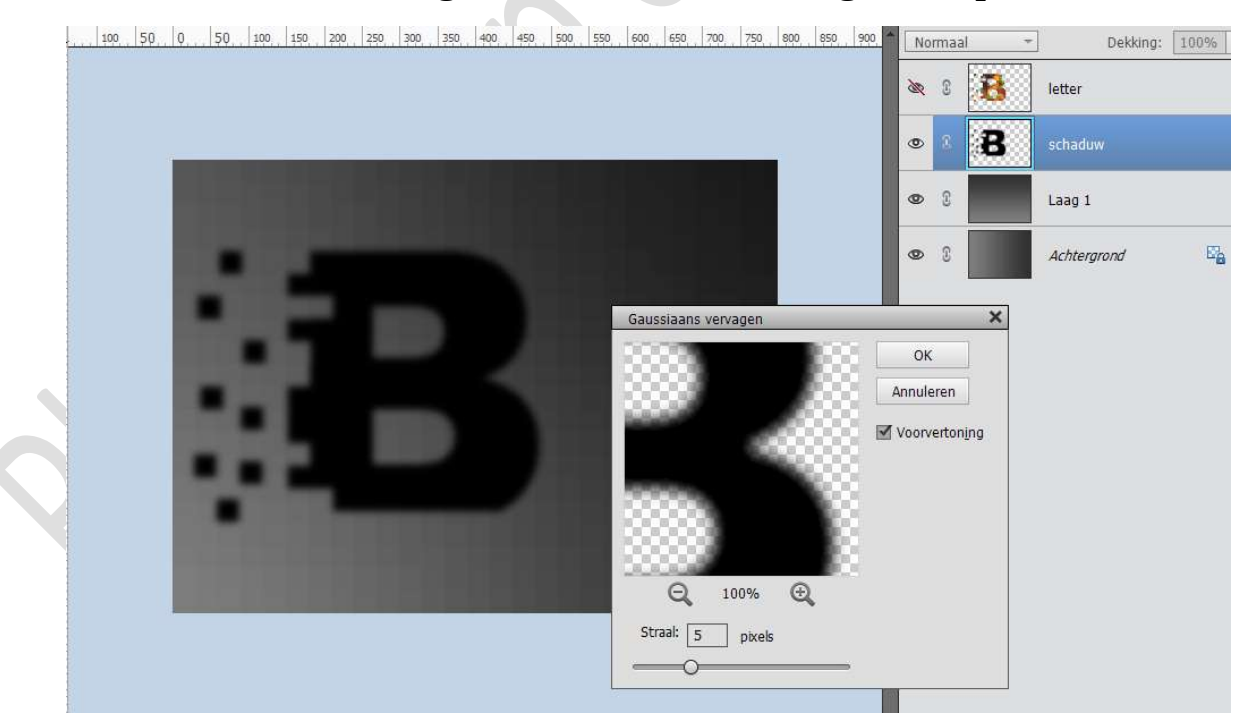

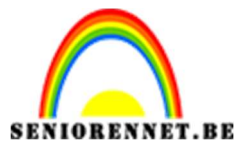

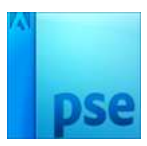

Doe CTRL+T  $\rightarrow$  Afbeelding  $\rightarrow$  Transformeren  $\rightarrow$  schalen en schuintrekken  $\rightarrow$  de schaduw wat minder hoog maken (schalen) en wat naar rechts plaatsen (schuintrekken).

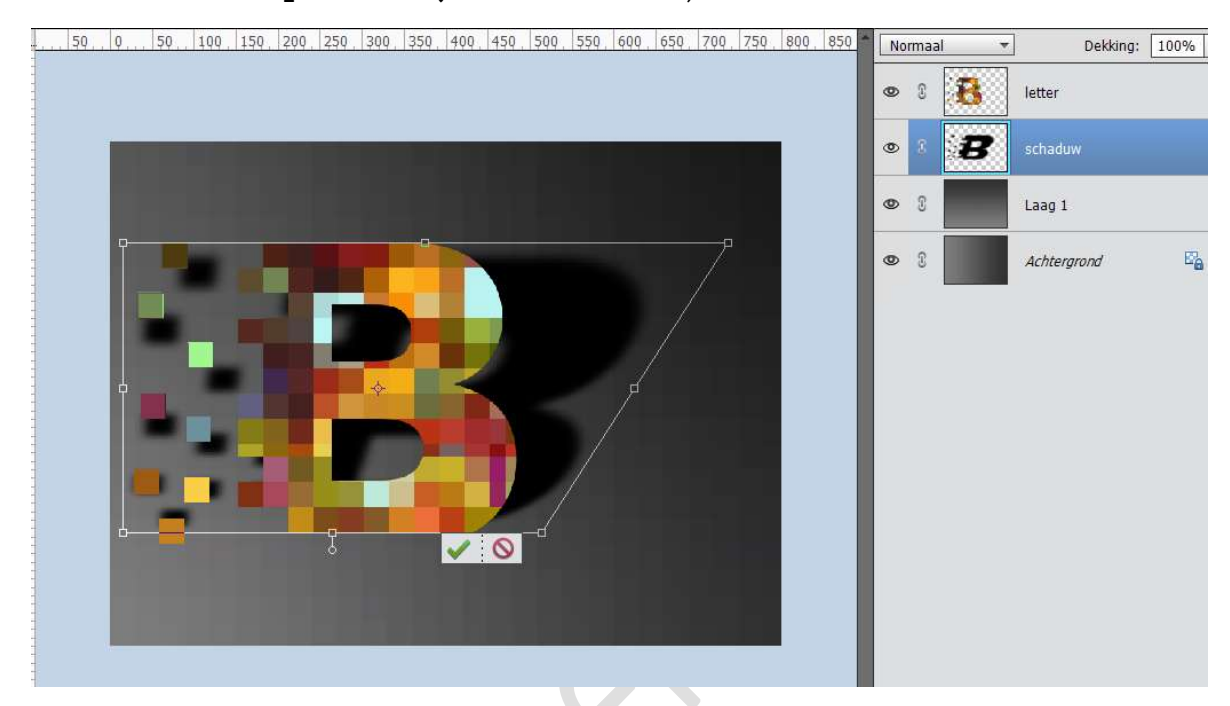

## Zet de **overvloeimodus** van deze laag op $\mathbf{Zwak}$ Licht en de $\mathbf{dekking}$ op $\mathbf{30\%}$

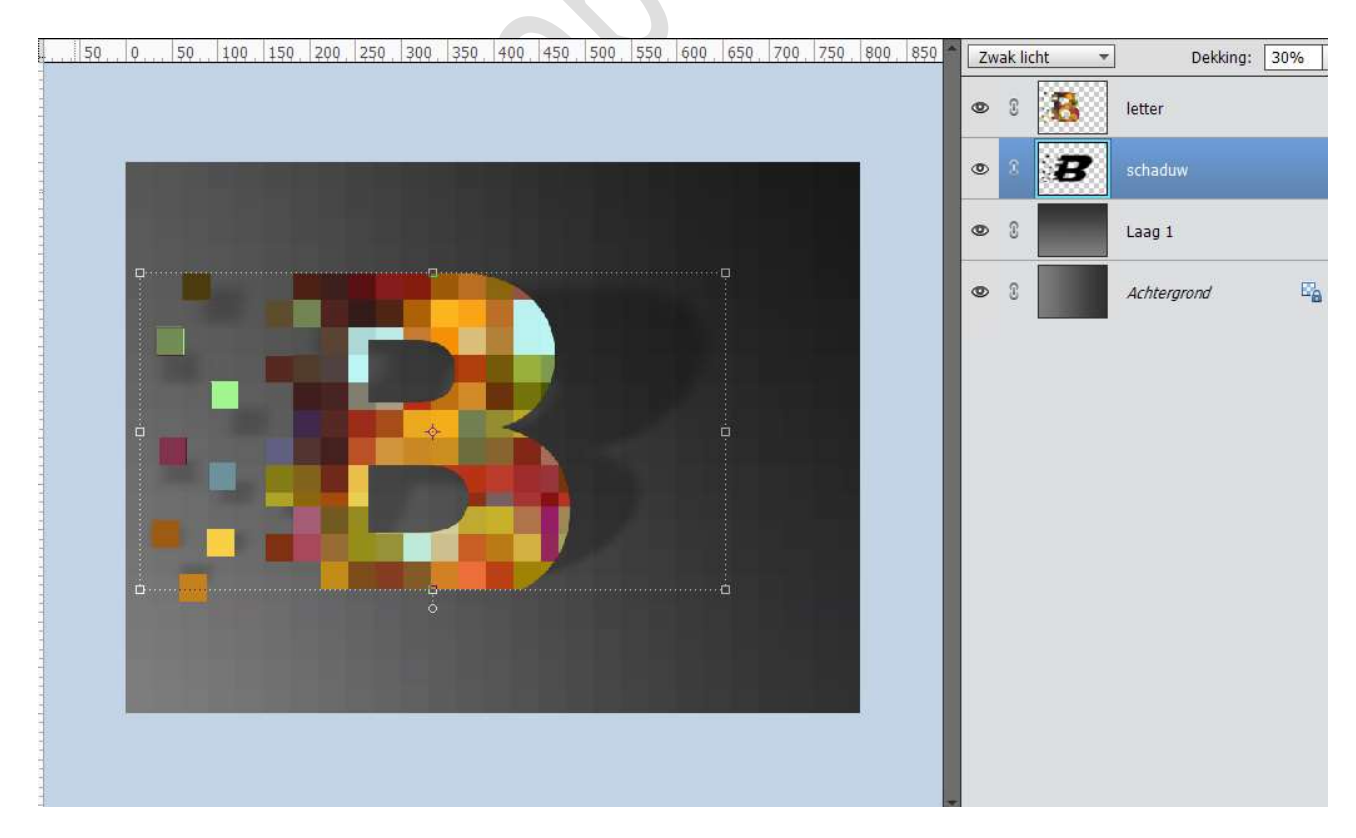

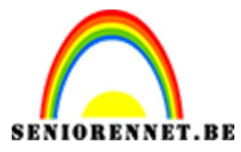

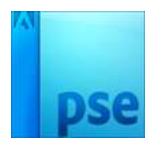

Neem de **gum** en **verwijder de schaduw** aan de **aparte blokjes** en de **linkerkant van de letter**.

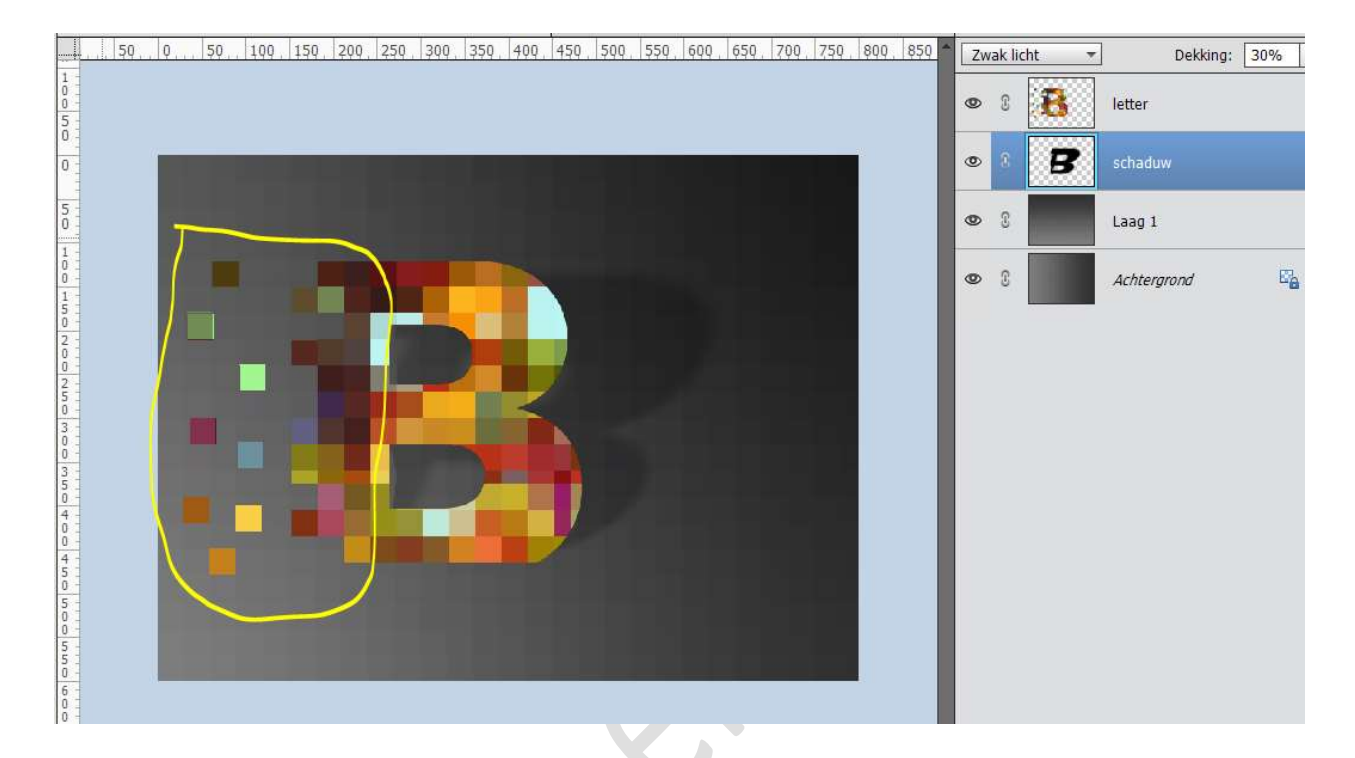

 9. Activeer de laag letter of bovenste laag met de mozaïekjes. Geef deze een laagstijl Gloed binnen → Grootte: 20 px - Dekking: 25% - Kleur: zwart.

| Stijlinstelling >                                                            |
|------------------------------------------------------------------------------|
| <ul> <li>Weer informatie over: laagstijlen</li> <li>Voorvertoning</li> </ul> |
| Belichtingshoek: 90 °                                                        |
| Sloed                                                                        |
| ✓ Binnen    Grootte:    →    Dekking:                                        |
| ☐ Buiten<br>Grootte: ───────────────────────────────────                     |
| <ul> <li>Schuine rand</li> <li>Streek</li> </ul>                             |
| Herstellen Annuleren OK                                                      |

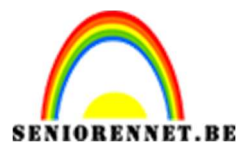

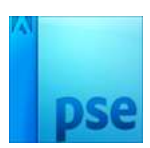

Geef ook een laagstijl Schuine kant → Grootte: 5 px – Richting: ☑ Omhoog → OK

|        | Stijlinstelling                                                              | ×            |
|--------|------------------------------------------------------------------------------|--------------|
|        | <ul> <li>Weer informatie over: laagstijlen</li> <li>Voorvertoning</li> </ul> |              |
|        | Belichtingshoek: 90 °                                                        |              |
|        | ▶ ☐ Slagschaduw ✓ ✓ Gloed                                                    |              |
|        |                                                                              | ох <b>на</b> |
|        | Buiten     Grootte: 20     Dekking: 25                                       | эх<br>%      |
|        | ☞ 🗹 Schuine rand                                                             |              |
| ٥<br>ا | Grootte:                                                                     | х            |
|        | ▶ □ Streek                                                                   |              |
|        | Herstellen Annuleren                                                         | ОК           |

10. Onze letter in mozaïek is klaar.
Werk af naar keuze en vergeet jouw naam niet.
Sla op als PSD
Sla op als JPEG: max. 150 kb

Veel plezier ermee NOTI

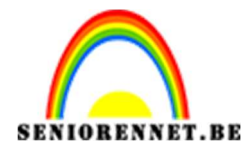

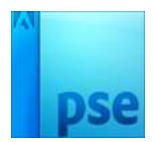

photosnop elements